# Documento Técnico

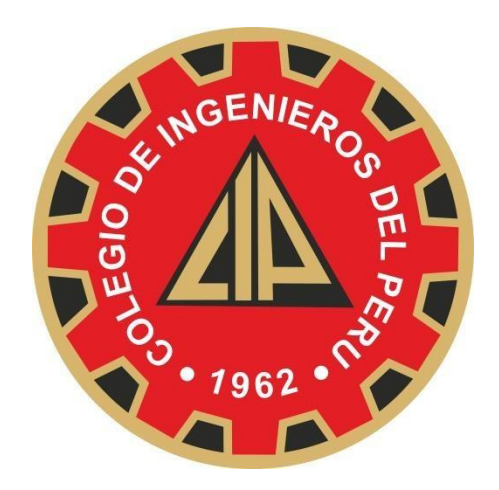

## "SISTEMA INTEGRADO DE INFORMACIÓN DEL COLEGIO DE INGENIEROS DEL PERÚ – CONSEJO NACIONAL – CIPVIRTUAL V1.0"

MANUAL DE USUARIO DEL MÓDULO DE COLEGIACIÓN VIRTUAL

**ROL DE USUARIO PRE COLEGIADO** 

Marzo del 2018

| DOCUMENTO ELABORADO Y VALIDADO POR LAS SIGUIENTES PERSONAS |                          |                          |  |  |  |  |  |
|------------------------------------------------------------|--------------------------|--------------------------|--|--|--|--|--|
| ELABORADO                                                  | REVISADO                 | APROBADO                 |  |  |  |  |  |
|                                                            |                          |                          |  |  |  |  |  |
|                                                            |                          |                          |  |  |  |  |  |
|                                                            |                          |                          |  |  |  |  |  |
|                                                            |                          |                          |  |  |  |  |  |
|                                                            |                          |                          |  |  |  |  |  |
|                                                            |                          |                          |  |  |  |  |  |
| Ing. Luis Cabrera Rosillo                                  | Ing. Doris Rojas Mendoza | Ing. Doris Rojas Mendoza |  |  |  |  |  |
| 02 de Octubre del 2015                                     | 02 de Octubre del 2015   | 02 de Octubre del 2015   |  |  |  |  |  |

| HISTORIAL DE REVISIONES DEL DOCUMENTO |         |                                                                                       |  |  |  |  |  |  |
|---------------------------------------|---------|---------------------------------------------------------------------------------------|--|--|--|--|--|--|
| Fecha                                 | Versión | Descripción Autor                                                                     |  |  |  |  |  |  |
| 02/10/2015                            | 1.0     | Primera versión del documento Ing. Luis Cabrera Rosillo                               |  |  |  |  |  |  |
| 23/11/2017                            | 1.1     | Actualización de imágenes de las funcionalidades Ing. Luis Cabrera Rosillo del módulo |  |  |  |  |  |  |
| 26/03/2018                            | 1.2     | Actualización de imágenes y revisión del Jose A. Cotos Conde documento.               |  |  |  |  |  |  |

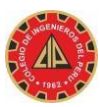

## TABLA DE CONTENIDOS

| 1.  | INTRODU    | JCCION                                                       | 5  |
|-----|------------|--------------------------------------------------------------|----|
| 2.  | OBJETIV    | O DEL MANUAL                                                 | 5  |
| 3.  | ACCEDIE    | NDO AL MODULO DE COLEGIACION VIRTUAL                         | 5  |
| 4.  | CREAR C    | UENTA PARA ACCESO AL SISTEMA                                 | 6  |
| R   | ealizar lo | siguiente:                                                   | 6  |
| 5.  | INGRESA    | R AL SISTEMA PARA COMPLETAR LA INFORMACION FALTANTE DEL PRE- |    |
| COL | EGIADO     |                                                              | 8  |
| 5   | .1. OPC    | CION MIS DATOS                                               | 9  |
|     | 5.1.1.     | GENERALES                                                    | 10 |
|     | 5.1.2.     | ACADEMICOS                                                   | 12 |
|     | 5.1.3.     | ARCHIVOS ADJUNTOS                                            | 13 |
|     | 5.1.4.     | LABORALES                                                    | 14 |
|     | 5.1.5.     | REGISTRAR SOLICITUD                                          | 15 |
| 5   | .2. OPC    |                                                              | 18 |
| 5   | .3. OPC    | CION UTILITARIOS                                             | 19 |

## INDICE DE FIGURAS

| Ilustración 1  | 5 |
|----------------|---|
| Ilustración 2  | 6 |
| Ilustración 3  | 7 |
| Ilustración 4  | 7 |
| Ilustración 5  | 7 |
| Ilustración 6  | 8 |
| Ilustración 7  | 8 |
| Ilustración 8  | 8 |
| Ilustración 9  | 9 |
| Ilustración 10 | 9 |
| Ilustración 11 |   |
| Ilustración 12 |   |
| Ilustración 13 |   |
| Ilustración 14 |   |
| Ilustración 15 |   |
|                |   |

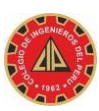

| Ilustración 16 |    |
|----------------|----|
| Ilustración 17 |    |
| Ilustración 18 |    |
| Ilustración 19 |    |
| Ilustración 20 |    |
| Ilustración 21 |    |
| Ilustración 22 |    |
| Ilustración 23 | 14 |
| Ilustración 24 | 14 |
| Ilustración 25 | 14 |
| Ilustración 26 | 15 |
| Ilustración 27 | 15 |
| Ilustración 28 |    |
| Ilustración 29 | 16 |
| Ilustración 30 | 16 |
| Ilustración 31 |    |
| Ilustración 32 |    |
| Ilustración 33 |    |
| Ilustración 34 |    |
| Ilustración 35 |    |
| Ilustración 36 | 19 |
| Ilustración 37 | 20 |
|                |    |

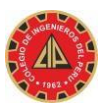

### 1. INTRODUCCION

El manual de usuario del módulo de Colegiación Virtual explica paso a paso, el orden en que los ingenieros que desean colegiarse deben seguir para realizar el llenado correcto de la información necesaria para iniciar el proceso de colegiación virtual; desde la creación de una cuenta de usuario y su contraseña de usuario para acceso al sistema, hasta el registro de la solicitud de colegiación. Sin embargo, más adelante, al dominar el manejo del módulo, usted podrá seguir el orden que desee de acuerdo a sus necesidades y recurrir al manual para consultas específicas. Asegúrese de leer íntegramente el manual.

## 2. OBJETIVO DEL MANUAL

El objetivo de este manual es orientar al usuario Pre Colegiado sobre los pasos a seguir para poder crear su cuenta y contraseña de acceso, registrar su formación académica, actualizar sus datos generales, sus datos laborales, así como adjuntar los archivos de las imágenes de su foto, firma, título profesional, DNI y su tesis para obtención de su título. Orientar así mismo, sobre la forma de cómo hacerle seguimiento a su solicitud de colegiación

## 3. ACCEDIENDO AL MODULO DE COLEGIACION VIRTUAL

Abrir un explorador de internet, tales como Google Chrome versión 65.0 o superior, Mozilla Firefox versión 58.0 o superior, ingresar a la siguiente dirección http://www.cip.org.pe/ y dar clic en el link de la ilustración 1 con el texto "**COLÉGIATE**", el cual nos llevará al formulario de la ilustración 2.

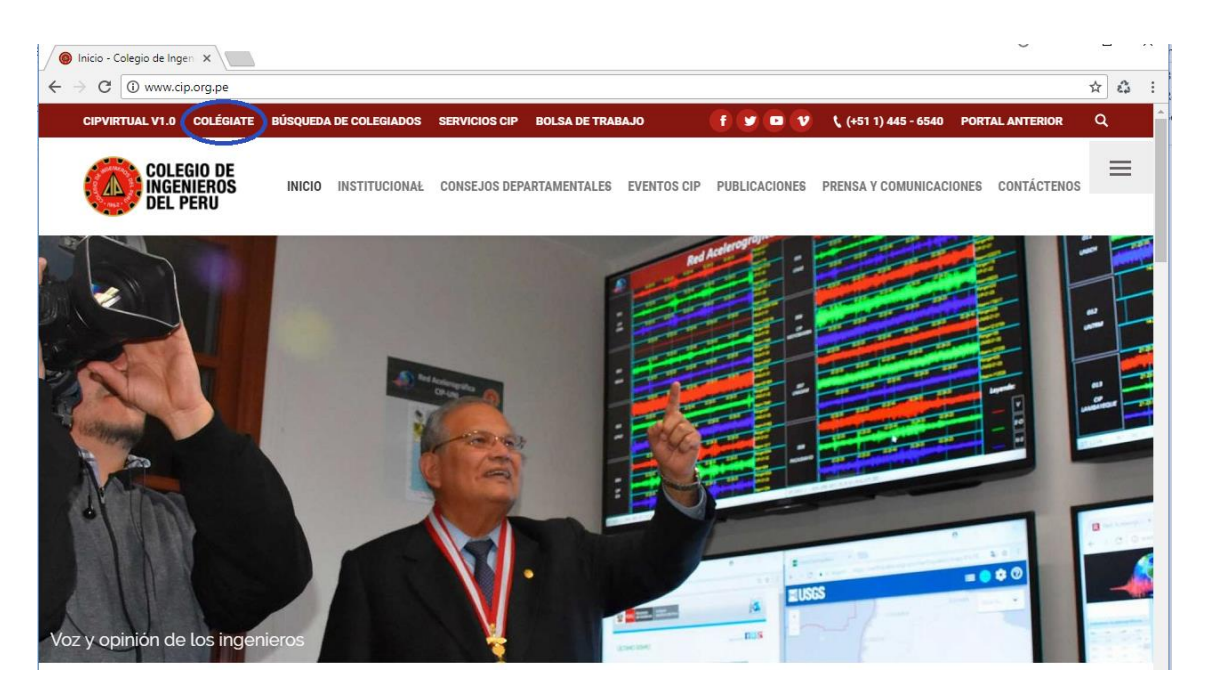

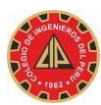

| A AND                                                         | Colegio de Ingeniero                                                 | s del Perú - Conse               | ejo Nacional                   | O VIRTUAL      |
|---------------------------------------------------------------|----------------------------------------------------------------------|----------------------------------|--------------------------------|----------------|
|                                                               | Módulo d                                                             | e Colegio                        | ación                          |                |
| Ley Nro. 28858: Toda pers                                     | ona que ejerza labores propias de la                                 | Ingeniería, requiere:            |                                |                |
| a) Poseer Grado académico y T<br>nismo, debidamente revalidad | ítulo Profesional de Ingeniero,<br>do a efectos de su ejercicio en e | otorgado por una univ<br>l Perú. | ersidad del territorio peruano | o fuera del    |
| o) Contar con Número de Regi                                  | stro en el Libro de Matrícula de                                     | los Miembros del Cole            | egio de Ingenieros del Perú.   |                |
| :) Estar habilitado por el CIP, s                             | egún el Estatuto del Colegio de                                      | Ingenieros del Perú.             |                                |                |
| 🕒 Inicie Aquí el Proceso                                      | Preguntas Frecuentes                                                 | Instructivos                     | 😰 Necesita Ayuda?              |                |
| Paso #01: Conozca aqui                                        | í el Proceso de Colegiación -                                        | Sólo informativo (Da             | r Click AQUÍ)                  |                |
| Paso #02: Cree Aquí su                                        | cuenta de Usuario para Acce                                          | so al Sistema (http://           | /cipvirtual.cip.org.pe) (Dar C | Click AQUÍ)    |
| <ul> <li>Paso #03: ¿Qué otros d</li> </ul>                    | ocumentos le solicitarán en e                                        | l Consejo Departame              | ental donde se colegiará? (D   | ar Click AQUÍ) |
|                                                               | presentación de documentos                                           | s y ceremonia de cole            | egiaturas? (Dar Click AQUÍ)    |                |
| ¿Hay un cronograma de                                         |                                                                      |                                  |                                |                |

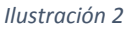

## 4. CREAR CUENTA PARA ACCESO AL SISTEMA

A continuación se listan los requisitos necesarios para crear una cuenta de usuario y contraseña para acceso al sistema, tanto para ingenieros nacionales o extranjeros.

- a) Debe de contar con un correo electrónico en donde se le remitirá su código de usuario y clave de acceso que será generada automáticamente a través del sistema.
- b) Debe de tener escaneadas las imágenes de una fotografía tamaño pasaporte en fondo blanco, para las mujeres con ropa de vestir y los caballeros con saco y corbata. La ropa debe de ser de color oscura, dado que el carné del colegiado que se entrega a los ingenieros tiene fondo blanco, por lo que es necesario usar ropa de color oscura.
- c) Debe de tener su firma escaneada, firmar con lapicero negro en un recuadro de 8cm x 8cm.
- d) Debe de tener escaneado su documento de identidad, para ingenieros peruanos su DNI tanto del anverso (frente), como reverso (espalda), para los ingenieros extranjeros se necesitará su carné de extranjería tanto del anverso (frente) como del reverso (espalda), si se trata de un pasaporte sólo se necesitará el lado anverso (frente).
- e) Si obtuvo su título profesional a través de tesis, debe de tenerla en formato .pdf, para ser subida al sistema

#### Realizar lo siguiente:

Dar clic en el link **"AQUI"** de la ilustración 3, el sistema le mostrará el formulario de la ilustración 4.

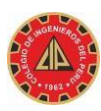

| → C | O www.cip.org.pe/colegiate/#inicieproceso                                                                                                    | $\dot{\Delta}$ | 23 |  |
|-----|----------------------------------------------------------------------------------------------------|----------------|----|--|
| +   | Paso #01: Conozca aquí el Proceso de Colegiación - Sólo informativo (Dar Click AQUÍ)                                                                                                    |                |    |  |
| -   | Paso #02: Cree Aquí su cuenta de Usuario para Acceso al Sistema (http://cipvirtual.cip.org.pe) (Dar Click AQUÍ)                                                                                                    |                | =  |  |
|     | <ol> <li>Es importante e imprescindible que usted cuente con un correo electrónico válido, sino tiene cree uno público en gmail,<br/>hotmail, yahoo o en el que usted prefiera. El CIP no le proporcionará ningún correo electrónico para que usted se colegie,<br/>posteriormente cuando sea miembro del CIP podrá solicitar su correo institucional con el dominio @cip.org.pe. Ésta<br/>cuenta de correo electrónico servirá para que el sistema CIPvirtual v1.0 le envíe su código de usuario y clave de acceso al<br/>Módulo de Colegiación.</li> <li>Debe de crear una cuenta de usuario en el sistema CIPvirtual v1.0, vea el manual de usuario y el video de creación de<br/>cuenta en la pestaña "Instructivos"</li> </ol> | ,              |    |  |
|     | Crear cuenta para Ingeniero Nacional o Extranjero (con DNI) Crear cuenta para Ingeniero Extranjero (sin DNI)                                                                                                    |                |    |  |
|     | Sus datos serán validados vía el servicio de la RENIEC, por lo que verifique<br>su fecha de nacimiento, su número de DNI y el país de nacimiento.<br>Obtenga <u>AQUÍ</u> su cuenta de usuario en el sistema<br>Sus datos serán verificados en cada<br>Consejo Departamental donde se<br>colegiará.                                                                                                    |                |    |  |

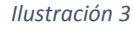

| Cuenta Para Ingeniero<br>Nacional                                                         |
|-------------------------------------------------------------------------------------------|
| Su Correo Electrónico Qué es esto?                                                        |
| Confirmar su Correo Electrónico                                                           |
| Ne de su DNI                                                                              |
| Fecha de su Nacimiento                                                                    |
| Dia V Mes V Año V<br>Pais de Nacimiento                                                   |
| Seleccione                                                                                |
| Están correcto sus datos ingresados? Si No<br>Resultado de la Operación Aquí<br>Registrar |
|                                                                                           |

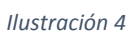

- a. Ingresar su correo electrónico, DNI, Fecha Nacimiento, País de Nacimiento.
- b. Seleccionar la opción Si o No.
- c. Dar click en el botón "registrar"
- El sistema mostrara un mensaje que su cuenta fue registrada (Ilustración 5) y le remitirá un correo con un click para activar dicha cuenta.
- Debe de proceder a activar su cuenta de usuario desde su buzón de entrada de su correo electrónico dando click en el link "Activar" de la llustración 6.
- f. El sistema mostrara un nuevo mensaje que su cuenta fue activa y se le remitió código de usuario y contraseña de acceso al sistema (Ilustración 7).
- Revise su buzón de su correo electrónico, el sistema le remitió su código de usuario y contraseña para acceso al sistema

| 🕼 cipvirtual.cip.org.pe/sice: X 📃                                |                                                                                                |  |  |  |  |  |  |
|------------------------------------------------------------------|------------------------------------------------------------------------------------------------|--|--|--|--|--|--|
| ← → C O cipvirtual.cip.org.pe/sicecolegiacionweb/altas/registro/ |                                                                                                |  |  |  |  |  |  |
|                                                                  | La cuenta ha sido registrada exitosamente. Porfavor revise su cuenta de correo para activaria. |  |  |  |  |  |  |
|                                                                  | Ilustración 5                                                                                  |  |  |  |  |  |  |

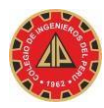

| UNIVERSIDAD<br>NACIONAL DE<br>INGENIERÍA |            |                                     |                              | ~                              |                                  | -                             |                              | <b>-</b> Q          |                      | -            | 6               |               |                         | 0   |     |
|------------------------------------------|------------|-------------------------------------|------------------------------|--------------------------------|----------------------------------|-------------------------------|------------------------------|---------------------|----------------------|--------------|-----------------|---------------|-------------------------|-----|-----|
| Correo -                                 | <b>f</b> i | 0                                   | 0                            | T                              | <b>B</b> ×                       | •-                            | Más -                        |                     | na la                | 2            | 1 de 804        | < >           | Es 👻                    | \$  | -   |
| REDACTAR                                 | Bienv      | enido a CIP                         | Virtual F                    | Recibidos x                    |                                  |                               |                              |                     |                      |              |                 |               |                         | e   | 5 Ø |
| Recibidos<br>Destacados                  | 1          | informatica.cn@<br>para mí 💽        | )cip.org.pe                  |                                |                                  |                               |                              |                     |                      |              |                 | 15:55 (ha     | ce 3 horas) 📩           | *   | *   |
| Enviados<br>Borradores                   | -          | El Colegio de In<br>Por su segurida | genieros del<br>d debe de ac | Perú le da la<br>tivar su cuen | más cordial bi<br>ta en un plazo | envenida a su<br>máximo de 40 | plataforma virtu<br>8 horas. | ial, para poder ing | gresar al sistema de | ebe de activ | /ar su cuenta ( | en el siguien | te enlace: <u>Actin</u> | /ar |     |

| https://oradesa/sicecoleg *                                                                                    |       |
|----------------------------------------------------------------------------------------------------|-------|
| C & https://oradesa/sicecolegiacionweb/altas/activar?codigo=aDCSvcPZ1qifQubtS15P                               | ☆ ۵ ≡ |
| Su cuenta ha sido activada.                                                                                    |       |
| Su código de usuario y contraseña de acceso a la plataforma virtual han sido enviados a su correo electrónico. |       |
| Alte.<br>Collegio de Ingenieros del Penú                                                                       |       |
|                                                                                                    |       |

Ilustración 7

| Cue                                                                                                    | enta Para Ingeniero Extra    | anjero                   |
|----------------------------------------------------------------------------------------------------|------------------------------|--------------------------|
| País del Documento                                                                                                    | Tipo del Documento           | Ne del Documento         |
| Primer Apellido                                                                                                    | Segundo Ap                   | ellido                   |
| Género de la Persona<br>Seleccione V País de NacimientoSeleccione Correo Electrónico Qué es esto                                         | Fecha de Nacimiento Dia  Mes | •         (Año         • |
| Confirmar Correo Electrónico<br>Están correcto sus datos ingre:<br>Confirmar Correcto sus datos ingre:<br>Resultado de la Operación Aquí | sados? OSi ONo               |                          |
|                                                                                                    | Registrar                    |                          |

Para crear cuenta para Ingeniero Extranjero, el proceso es similar al descrito en la sección anterior, dar click en el link "AQUI" de la ilustración 3 (segunda columna), el sistema le mostrara el formulario de la ilustración 8.

Ilustración 8

## 5. INGRESAR AL SISTEMA PARA COMPLETAR LA INFORMACION FALTANTE DEL PRE-COLEGIADO

| Colegio de<br>Ingenieros del Perú                                                                                                    |
|----------------------------------------------------------------------------------------------------|
| Código de Usuario                                                                                                    |
| Contraseña                                                                                                    |
| •<br>1 2 3 4 5 6 7 8 9 0 - = Bksp<br>-#Tab q w e r t y u i o p [] \<br>a s d f g h j k 1 ; • Enter<br>Shift z x c v b n m , . / Shift<br>Accept Cancel                                                                                      |
| • He olvidado mi contraseña                                                                                                    |
| Sí usted es ingeniero colegiado:<br>• Realice Cambio de Sede<br>• Solicite Correo Institucional<br>• Registre Nueva Especialidad<br>• Participe en la Bolsa de Trabajo<br>• Registre su Carta Declaratoria<br>• Solicite Beneficios del ISS |
| CREAR CUENTA PARA COLEGIADO                                                                                                    |

- a. Luego de obtenida la cuenta y contraseña de acceso al sistema puede ingresar desde el botón "SI YA TIENES CUENTA DE USUARIO, INGRESA AQUÍ AL SISTEMA "de la ilustración 3 o ingresando directamente con el navegador desde la siguiente dirección <u>http://cipvirtual.cip.org.pe</u>
- b. Se muestra el formulario de la ilustración 9
- Se ingresa el código de usuario y contraseña a través del teclado virtual y se da click en el "Iniciar sesión"

Ilustración 9

El sistema muestra el formulario de Bienvenida de la **ilustración 9,** en la que se muestran 03 opciones:

- MIS DATOS
- CONSULTAR  $\rightarrow$  Mis Solicitudes
- UTILITARIOS → Cambio de Contraseña

| SEGURIDAD                         | » Página de Inicio |                    |                 | JURADO PURIZACA ZULY SARA | ZJURADO [ 0034 - Area del Pre Colegiado ] |
|-----------------------------------|--------------------|--------------------|-----------------|---------------------------|-------------------------------------------|
| C                                 | MIS DATOS          | MI SOLICITUD       | UTILITARIOS -   |                           | Salir 🚺                                   |
| $\leftrightarrow$ $\Rightarrow$ c | cipvirtual.ci      | o.org.pe/sicesegur | idadweb/inicio/ |                           | ☆ :                                       |

Bienvenido al Sistema de Seguridad CIPVirtual v1.0

Ilustración 10

#### 5.1. OPCION MIS DATOS

En ésta opción puede completar la información faltante para el registro de la solicitud de colegiación, es obligatorio registrar la siguiente información:

- El estado civil.
- La dirección de la persona.
- Como mínimo un medio de contacto (correo electrónico y teléfono fijo o teléfono celular)
- Formación académica.
- Archivos adjuntos (Fotografía, Firma, DNI anverso, DNI reverso, Título anverso, Título reverso).

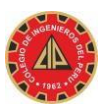

Perú – CIPVIRTUAL v1.0

| CIPVirtual v1.0                                          | ×      | +                                                                                   |                                           |
|----------------------------------------------------------|--------|-------------------------------------------------------------------------------------|-------------------------------------------|
| $\overleftarrow{\bullet}$ > C' $\overleftarrow{\bullet}$ |        | 🛈 cipvirtual.cip.org.pe/sicecolegiacionweb/interno/misdatos/misDatos 🚥 🛡 🏠 🔍 Buscar | II\ ⊡ ≡                                   |
|                                                          | MI SOI | JCITUD UTILITARIOS →                                                                | Salir                                     |
| Colegiación » Mis Datos                                  |        | JURADO PURIZACA ZULY SARA                                                           | ZJURADO [ 0034 - Area del Pre Colegiado ] |
| Coultar                                                  |        |                                                                                     |                                           |
| O Actualizar Mis Datos                                   | _      |                                                                                     |                                           |
| » 1.0 Generales                                          |        |                                                                                     |                                           |
| » 2.0 Académicos                                         |        |                                                                                     |                                           |
| » 3.0 Archivos adjuntos                                  |        |                                                                                     |                                           |
| » 4.0 Laborales                                          |        |                                                                                     |                                           |
| » 5.0 Registrar Solicitud                                |        |                                                                                     |                                           |

Ilustración 11

#### 5.1.1. GENERALES

#### 5.1.1.1. DATOS GENERALES

Esta parte no se debe de tocar, pues son datos obtenidos desde la RENIEC, si existiera algún dato que no corresponde con su información personal, primero debe de solicitar la actualización de datos en RENIEC.

| 🔃 CIPVirtual v1.0 X -               | F                                                     |                                     |               |                |                                           |  |  |
|-------------------------------------|-------------------------------------------------------|-------------------------------------|---------------|----------------|-------------------------------------------|--|--|
| (←) → C <sup>2</sup>                | i cipvirtual.cip.org.pe/siceo                         | olegiacionweb/interno/misdatos/misD | latos         | 🚥 🛡 🏠 🔍 Buscar | III\ ⊡ ≡                                  |  |  |
| MIS DATOS MI SOLI                   | CITUD UTILITARIOS -                                   |                                     |               |                | Salir                                     |  |  |
| Colegiación » Mis Datos » Generales |                                                       |                                     |               |                | ZJURADO [ 0034 - Area del Pre Colegiado ] |  |  |
| < Ocultar                           | cultar                                                |                                     |               |                |                                           |  |  |
| O Actualizar Mis Datos              | 1.1 Datos Generales 1.2 E                             | stado Civil 1.3 Medio de Contacto   | 1.4 Dirección |                |                                           |  |  |
| » 1.0 Generales                     |                                                       |                                     |               |                | Avuda Video                               |  |  |
| » 2.0 Académicos                    |                                                       |                                     |               |                | • 1,333                                   |  |  |
| » 3.0 Archivos adjuntos             | Nombres                                               | : ZULY SARA                         |               |                |                                           |  |  |
| » 4.0 Laborales                     | Primer Apellido<br>Segundo Apellido                   | : JURADO<br>: PURIZACA              |               |                |                                           |  |  |
| » 5.0 Registrar Solicitud           | Apellido de Casada                                    |                                     |               |                |                                           |  |  |
|                                     | Tipo del Documento                                    | DNI                                 |               |                |                                           |  |  |
|                                     | Número del Documento                                  | : 47549182                          |               |                |                                           |  |  |
|                                     | Género de la Persona                                  | : FEMENINO                          |               |                |                                           |  |  |
|                                     | Fecha de Nacimiento                                   | : 09/10/1992                        |               |                |                                           |  |  |
|                                     | Pais de Nacimiento                                    |                                     |               |                |                                           |  |  |
|                                     | Departamento de Nacimiento<br>Provincia de Nacimiento | LIMA                                |               |                |                                           |  |  |
|                                     | Distrito de Nacimiento                                | : CARABAYLLO                        |               |                |                                           |  |  |

Ilustración 12

#### 5.1.1.2. ESTADO CIVIL

Este dato es obtenido desde la RENIEC, pero si no corresponde a su estado civil actual puede eliminarlo y volver a registrar su nuevo estado civil, para lo cual debe proceder así:

- Dar clic en el icono 🕮 (ilustración 13) para eliminar el actual estado, el sistema solicita confirmación.
- Luego de eliminado el registro, aparece el icono + (ilustración 14), dar clic en éste icono para agregar un nuevo estado civil, seleccione el nuevo estado civil y registre (ilustración 15)

| CIPVirtual v1.0 ×                       | +                                                                                                  |                                                                              |                     |              |  |  |
|-----------------------------------------|----------------------------------------------------------------------------------------------------|------------------------------------------------------------------------------|---------------------|--------------|--|--|
| (←) → (⊂) <sup>(1)</sup> <sup>(2)</sup> | (i) cip                                                                                            | rtual.cip.org.pe/sicecolegiacionweb/interno/misdatos/misDatos 🚥 🛛 😭 🔍 Buscar |                     | lii\ ⊡ ≡     |  |  |
|                                         | SOLICITUD                                                                                          | UTILITARIOS +                                                                |                     | Salir        |  |  |
| Colegiación » Mis Datos » Genera        | jukačni » Mila Datos » Generalios JURADO PURZACA ZULY SARA ZJURADO (1934 - Ares del Pie Colegiado) |                                                                              |                     |              |  |  |
| Coultar                                 |                                                                                                    |                                                                              |                     |              |  |  |
| Actualizar Mis Datos                    | 1.1 Dat                                                                                            | s Generales 1.2 Estado Civil 1.3 Medio de Contacto 1.4 Dirección             |                     |              |  |  |
| » 1.0 Generales                         |                                                                                                    |                                                                              | <b>9</b> Leeme      | ■ Video      |  |  |
| » 2.0 Académicos                        |                                                                                                    |                                                                              |                     |              |  |  |
| * 3.0 Archivos adjuntos                 | #                                                                                                  | Estado Civil ~                                                               | Fecha de Registro ~ | Acciones     |  |  |
| » 4.0 Laborales                         | 1                                                                                                  | SOLTERO                                                                      | 17/11/2017 20:50    | <b>i</b> 🗉 🗘 |  |  |
| » 5.0 Registrar Solicitud               | <                                                                                                  |                                                                              | 1                   |              |  |  |

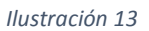

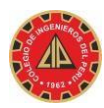

| 🙀 CIPVirtual v1.0 🛛 🗙            | +                                                                                                |                                           |
|----------------------------------|--------------------------------------------------------------------------------------------------|-------------------------------------------|
| ↔ → ♂ ✿                          | 🛈 cipvirtual.cip.org.pe/sicecolegiacionweb/interno/misdatos/misDatos 🚥 🛛 🛱 🔍 Buscar              | \ ⊡ ≡                                     |
|                                  | DLICITUD UTILITARIOS -                                                                           | Salir                                     |
| Colegiación » Mis Datos » Genera | JURADO PURIZACA ZULY SARA                                                                        | ZJURADO [ 0034 - Area del Pre Colegiado ] |
| < Ocultar                        |                                                                                                  |                                           |
| Actualizar Mis Datos             | 1.1 Datos Generales         1.2 Estado Civil         1.3 Medio de Contacto         1.4 Dirección |                                           |
| » 1.0 Generales                  |                                                                                                  |                                           |
| » 2.0 Académicos                 | +                                                                                                | ULeeme Video                              |
| » 3.0 Archivos adjuntos          |                                                                                                  |                                           |
| » 4.0 Laborales                  |                                                                                                  |                                           |
| » 5.0 Registrar Solicitud        |                                                                                                  |                                           |

| CIPVirtual v1.0 ×                  | +                                                 |                                    |                |                                           |
|------------------------------------|---------------------------------------------------|------------------------------------|----------------|-------------------------------------------|
| ← → ♂ ☆                            | (i) cipvirtual.cip.org.pe/sicecolegiacionweb/inte | erno/misdatos/misDatos             | 🚥 🔽 🔄 🔍 Buscar | III\ © ≡                                  |
|                                    |                                                   |                                    |                | Salir                                     |
| Colegiación » Mis Datos » Generale | 98                                                | Registro de Nuevo Estado Civil 🛛 🗙 |                | ZJURADO [ 0034 - Area del Pre Colegiado ] |
| Actualizar Mis Datos               | 11 Datas Ganarales 12 Estado Civil 13             | Estado Civil (*)                   |                |                                           |
| » 1.0 Generales                    |                                                   | -Seleccione-                       |                |                                           |
| » 2.0 Académicos                   | +                                                 | Registrar                          |                | O Leeme ■ Video                           |
| » 3.0 Archivos adjuntos            |                                                   |                                    |                |                                           |
| » 4.0 Laborales                    |                                                   |                                    |                |                                           |
| » 5.0 Registrar Solicitud          |                                                   |                                    |                |                                           |

Ilustración 15

#### 5.1.1.3. MEDIO DE CONTACTO

En ésta opción debe registrar su número de teléfono celular o su número de teléfono fijo. En el caso que desee actualizar el correo electrónico, puede eliminar el actual y registrar uno nuevo.

| 🙀 CIPVirtual v1.0 🛛 🗙                              | +                                          |                                         |                       |                       |
|----------------------------------------------------|--------------------------------------------|-----------------------------------------|-----------------------|-----------------------|
| (←) → C <sup>*</sup> <sup>(1)</sup> <sup>(2)</sup> | i cipvirtual.cip.org.pe/sicecolegiacionweb | /interno/misdatos/misDatos 👽 🏠 🔍 Buscar |                       | li\ ⊡ ≡               |
| MIS DATOS MI SO                                    | LICITUD UTILITARIOS <del>-</del>           |                                         |                       | Salir                 |
| Colegiación » Mis Datos » Generale:                |                                            | JURADO PURIZACA ZULY SARA               | ZJURADO [ 0034 - Area | a del Pre Colegiado ] |
| < Ocultar                                          |                                            |                                         |                       |                       |
| Actualizar Mis Datos                               | 1.1 Datos Generales 1.2 Estado Civil       | 1.3 Medio de Contacto 1.4 Dirección     |                       |                       |
| » 1.0 Generales                                    |                                            |                                         | <b>O</b> Leeme        | ■•Video               |
| » 2.0 Académicos                                   |                                            |                                         | Coomo                 | - 1460                |
| » 3.0 Archivos adjuntos                            | # Tipo del Medio de Contacto 👋 I           | Descripción del Medio de Contacto       | ~                     | Acciones              |
| » 4.0 Laborales                                    | 1 CORREO ELECTRONICO                       | zjuradop@uni.pe                         |                       | â 🗉 🗠                 |
| » 5.0 Registrar Solicitud                          |                                            |                                         |                       |                       |

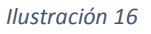

#### 5.1.1.4. DIRECCION

Este dato es obtenido desde la RENIEC, pero si no corresponde con su actual dirección de su domicilio actual, puede eliminarla y volver a registrar su nueva dirección, para lo cual debe proceder así:

- Dar clic en el icono matrix (ilustración 17) para eliminar la actual dirección, el sistema solicita confirmación.
- Luego de eliminado el registro, aparece el icono + (ilustración 18), dar clic en éste icono para agregar una nueva dirección, ingrese los datos de la nueva dirección y registre (ilustración 19)

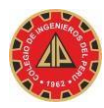

| 👔 CIPVirtual v1.0 🛛 🗙                                          | +        |                     |                                    |                          |                |            |                     |              |             |
|----------------------------------------------------------------|----------|---------------------|------------------------------------|--------------------------|----------------|------------|---------------------|--------------|-------------|
| $\overleftarrow{\leftarrow}$ $\rightarrow$ $\overleftarrow{c}$ | (i) cip  | /irtual.cip.org.pe/ | sicecolegiacionweb/interno/misdato | os/misDatos              | 🚥 🛡 🏠 🔍 Buscar |            |                     | 111          | ▣           |
| MIS DATOS MI S                                                 | OLICITUD | UTILITARIOS -       |                                    |                          |                |            |                     | Salir        |             |
| Colegiación » Mis Datos » General                              | es       |                     |                                    | URADO PURIZACA ZULY SARA |                |            | ZJURADO [ 0034 - Ar | ea del Pre   | Colegiado ] |
| < Ocultar                                                      |          |                     |                                    |                          |                |            |                     |              |             |
| O Actualizar Mis Datos                                         | 1.1 Dat  | os Generales        | 1.2 Estado Civil 1.3 Medio de Cor  | ntacto 1.4 Dirección     |                |            |                     |              |             |
| » 1.0 Generales                                                |          |                     |                                    |                          |                |            | <b>O</b> Leeme      | <b>■</b> •Vi | deo         |
| » 2.0 Académicos                                               |          |                     |                                    |                          |                |            |                     |              |             |
| » 3.0 Archivos adjuntos                                        | #        | Tipo de la Via ~    | Nombre de la Via ~                 | Departamento ~           | Provincia ~    | Distrito   | ~                   | Accio        | nes         |
| » 4.0 Laborales                                                | 1        | JIRON               | JOSE BALTA                         | LIMA                     | LIMA           | CARABAYLLO |                     | â            | ≡ 0         |
|                                                                | <        |                     |                                    |                          |                |            |                     | >            |             |

Ilustración 17

| CIPVirtual v1.0 ×                                 | +                                                                                                |                                           |
|---------------------------------------------------|--------------------------------------------------------------------------------------------------|-------------------------------------------|
| $\overleftarrow{\bullet}$ > C $\widehat{\bullet}$ | 🛈 cipvirtual.cip.org.pe/sicecolegiacionweb/interno/misdatos/misDatos 🚥 🛡 🟠 🔍 Buscar              | III\ ⊡ ≡                                  |
|                                                   | SOLICITUD UTILITARIOS -                                                                          | Salir 🜘                                   |
| Colegiación » Mis Datos » Genera                  | Ies JURADO PURIZACA ZULY SARA                                                                    | ZJURADO [ 0034 - Area del Pre Colegiado ] |
| < Ocultar                                         |                                                                                                  |                                           |
| Actualizar Mis Datos                              | 1.1 Datos Generales         1.2 Estado Civil         1.3 Medio de Contacto         1.4 Dirección |                                           |
| » 1.0 Generales                                   |                                                                                                  | Q Leeme Video                             |
| » 2.0 Académicos                                  |                                                                                                  |                                           |
| » 3.0 Archivos adjuntos                           |                                                                                                  |                                           |
| » 4.0 Laborales                                   |                                                                                                  |                                           |
| » 5.0 Registrar Solicitud                         |                                                                                                  |                                           |

|                                     |                                                         |                                       |           |           |      |         | Salir                  |
|-------------------------------------|---------------------------------------------------------|---------------------------------------|-----------|-----------|------|---------|------------------------|
| <b>U</b> V1.0                       | Registro de Nueva Dirección de su Residencia en el Perú |                                       |           |           |      |         |                        |
| Colegiación » Mis Datos » Generales |                                                         |                                       |           |           | ZJUI |         | ea del Pre Colegiado ] |
| Coultar                             | Tipo de la Via (*)                                      | Departamento (*)                      |           |           |      |         |                        |
| O Actualizar Mis Datos              | Seleccione 🔻                                            | Seleccione                            |           | •         |      |         |                        |
| » 1.0 Generales                     | Nombre de la Via (*)                                    | Provincia (*)                         |           |           | _    |         |                        |
| » 2.0 Académicos                    |                                                         | Seleccione                            |           | •         |      | O Leeme | Video                  |
| 2.0 Antines diretes                 |                                                         | Distrito (*)                          |           |           |      |         |                        |
| » 3.0 Archivos adjuntos             | Tipo de Zona                                            | Seleccione                            |           | •         |      |         |                        |
| » 4.0 Laborales                     | - Seleccione T                                          | Nº de Puerta                          | Letra     |           |      |         |                        |
| » 5.0 Registrar Solicitud           | Nombre de la Zona                                       |                                       |           |           |      |         |                        |
|                                     |                                                         | N≘ Dpto                               | Nº Sector | N₂ Etapa  |      |         |                        |
|                                     |                                                         | · · · · · · · · · · · · · · · · · · · |           |           |      |         |                        |
|                                     | Referencia                                              | Plack                                 | Dieo      | Interior  |      |         |                        |
|                                     |                                                         | DIOCK                                 | FISO      |           |      |         |                        |
|                                     |                                                         |                                       |           |           |      |         |                        |
|                                     |                                                         | Manzana                               | Lote      | Kilometro |      |         |                        |
|                                     |                                                         |                                       |           |           |      |         |                        |
|                                     | Campo requerido (*)                                     |                                       |           |           | _    |         |                        |
|                                     | Campo requertad ( )                                     |                                       |           | Registrar |      |         |                        |
|                                     |                                                         |                                       |           |           |      |         |                        |
|                                     |                                                         |                                       |           |           |      |         |                        |
|                                     |                                                         |                                       |           |           |      |         |                        |
|                                     |                                                         |                                       |           |           |      |         |                        |

Ilustración 19

#### 5.1.2. ACADEMICOS

#### 5.1.2.1. FORMACION ACADEMICA

En ésta sección se debe de registrar la información del centro de formación del ingeniero, tales como la universidad de procedencia, el país de la universidad, la fecha de titulación, etc. Si desea modificar o actualizar este campo deberá de seleccionar un registro (ilustración 20) y luego dar click en la parte de actualizar para que modifique la información tal como en la ilustración 21.

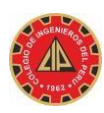

| MIS DATOS MI S                                             | OLICITUD UTILITARIOS -          |                                    |                 |                               | Salir              |
|------------------------------------------------------------|---------------------------------|------------------------------------|-----------------|-------------------------------|--------------------|
| Colegiación » Mis Datos » Académic                         | os                              | JURADO PURIZACA ZULY SARA          |                 | ZJURADO [ 0034 - Are          | a del Pre Colegiad |
| Actualizar Mis Datos                                       | 2.1 Formación Académica         |                                    |                 |                               |                    |
| <ul><li>» 1.0 Generales</li><li>» 2.0 Académicos</li></ul> | C Actualizar                    |                                    |                 | O Leeme                       | ■• Video           |
| » 3.0 Archivos adjuntos                                    | # Pais Origen de la Universidad | Nombre de la Universidad           | Fecha de Egreso | Forma de Obtención del Título | Acción             |
| » 5.0 Registrar Solicitud                                  | 1 PERU                          | UNIVERSIDAD NACIONAL DE INGENIERIA | 07/10/2017      | NO ESPECIFICADO               |                    |

#### Ilustración 20

| Pais Origen de la Universidad (*)         PERU         PERU         Nombre de la Universidad (*)         Nombre de la Universidad (*)         Nombre de la Universidad (*)         Nombre de la Universidad (*)         Nombre de la Universidad (*)         Pecha de Egreso (*)         07/10/2017         1         Pecha Obtención del Título (*)         No ESPECIFICADO         Nombre del Informe / Monografía / Tesis: | Resolución Rectoral         Número (*)       Tomo / Libro (*)         14       141         Fecha Resolución Rectoral (*)         02/11/2017         Observación:         * |
|----------------------------------------------------------------------------------------------------|----------------------------------------------------------------------------------------------------|
| Campo requerido (*)                                                                                                    | (*) (*) Este dato sera validado en el CIP Actualizar                                                                                                    |

Ilustración 21

#### 5.1.3. ARCHIVOS ADJUNTOS

#### 5.1.3.1. ARCHIVOS ADJUNTOS

Antes de comenzar el registro de las imágenes adjuntas, le recomendamos tener en su disco de su PC una estructura como la que se muestra, para un ordenamiento mejor.

| Archivo  | Inicio     | Compartir    | Vista       |                   |
|----------|------------|--------------|-------------|-------------------|
| • •      | * ↑        | 🎉 🕨 Este equ | uipo + Data | (E:) → aaProyecto |
| 4 🔆 Favo | oritos     |              |             | Nombre            |
| De De    | escargas   |              |             | DNI_A             |
| Es Es    | critorio   |              |             | JE DNI_R          |
| Sa Sa    | tios recie | ntes         |             | JE FIRMA          |
| 🛃 Ge     | ogle Dri   | /e           |             | JE FOTO           |
|          |            |              |             | IESIS             |
| # 🛤 Este | equipo     |              |             | 👔 TITULO_A        |
| De De    | escargas   |              |             | TITULO_R          |

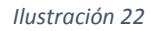

En éste formulario debe de adjuntar todas las imágenes necesarias (ilustración 23) para la validación de su información en los Consejos Departamentales, si se equivoca en adjuntar una imagen, puede eliminarla y volver a registrar una nueva imagen, para lo cual debe proceder así:

- Dar clic en el icono ា (ilustración 24) para eliminar la actual imagen, el sistema solicita confirmación.
- Luego de eliminado el registro, aparece el nombre de la imagen eliminada con un radio botón O (ilustración 25), dar clic en éste icono para agregar una nueva imagen.
- El registro de la Tesis, es opcional y dependerá de cada Consejo Departamental

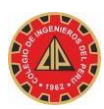

| MIS DATOS MI                       | SOLICITUD UTILITARIOS - |                                                               | Salir 🙆                                   |
|------------------------------------|-------------------------|---------------------------------------------------------------|-------------------------------------------|
| Colegiación » Mis Datos » Archivos | adjuntos                | JURADO PURIZACA ZULY SARA                                     | ZJURADO [ 0034 - Area del Pre Colegiado ] |
| < Ocultar                          |                         |                                                               |                                           |
| Actualizar Mis Datos               | 3.1 Archivos Adjuntos   |                                                               |                                           |
| » 1.0 Generales                    | + Previsualizar Carné   | Qué es esto?                                                  | C Leeme Video                             |
| » 2.0 Académicos                   |                         |                                                               |                                           |
| » 3.0 Archivos adjuntos            |                         |                                                               |                                           |
| » 4.0 Laborales                    | 🔍 FOTOGRAFIA 🔍 FIRMA    | ○ DNI ANVERSO ○ DNI REVERSO ○ TITULO ANVERSO ○ TITULO REVERSO |                                           |
| » 5.0 Registrar Solicitud          |                         |                                                               |                                           |

#### Ilustración 23

|                                                                                         | SOLICITUE  | UTILITARIOS -                    |                           | Salir 🚺                                 |
|-----------------------------------------------------------------------------------------|------------|----------------------------------|---------------------------|-----------------------------------------|
| Colegiación » Mis Datos » Archivo                                                       | s adjuntos |                                  | JURADO PURIZACA ZULY SARA | ZJURADO [ 0034 - Area del Pre Colegiado |
| Actualizar Mis Datos                                                                    | -3.1 A     | rchivos Adjuntos                 |                           |                                         |
| <ul> <li>» 1.0 Generales</li> <li>» 2.0 Académicos</li> <li>» 3.0 Académicos</li> </ul> | PRIN       | Previsualizar Carné Qué es eslo? |                           | Q Leeme ■* Video                        |
| » 4.0 Laborales                                                                         | #          | Tipo de Archivo                  | Fecha de Registro         | Acción                                  |
| » 5.0 Registrar Solicitud                                                               | 1          | DNI ANVERSO                      | 20/11/2017 14:40          | 🗎 🖬 🥑                                   |
|                                                                                         | 2          | DNI REVERSO                      | 20/11/2017 14:40          | â 🖩 🎻                                   |
|                                                                                         | 3          | FIRMA                            | 20/11/2017 14:40          | î 🗉 🎻                                   |
|                                                                                         | 4          | FOTOGRAFIA                       | 20/11/2017 14:40          | â 🖩 🎻                                   |
|                                                                                         | 5          | TITULO ANVERSO                   | 20/11/2017 14:40          | â 🗉 🎻                                   |
|                                                                                         | 6          | TITULO REVERSO                   | 20/11/2017 14:40          | â 🗉 🧒                                   |

#### Ilustración 24

| olegiación » Mis Datos » Archivo:<br>Deultar             | s adjuntos |                                                              | JURADO PURIZACA ZULY SARA | ZJURADO [ 0034 - Ar | ea del Pre Colegia |
|----------------------------------------------------------|------------|--------------------------------------------------------------|---------------------------|---------------------|--------------------|
| Actualizar Mis Datos                                     | 3.1 /      | Archivos Adjuntos                                            |                           |                     |                    |
| 1.0 Generales<br>2.0 Académicos<br>3.0 Archivos adjuntos | PRI        | Previsualizar Carné     Qué es esto?      MERA E SPECIALIDAD |                           | € Leeme             | ■ Video            |
| 4.0 Laborales                                            | #          | Tipo de Archivo                                              | Fecha de Registro         |                     | Acción             |
| 5.0 Registrar Solicitud                                  | 1          | DNI REVERSO                                                  | 20/11/2017 14:40          |                     | â 🗆 🎻              |
|                                                          | 2          | FIRMA                                                        | 20/11/2017 14:40          |                     | î 🗉 🎯              |
|                                                          | 3          | FOTOGRAFIA                                                   | 20/11/2017 14:40          |                     | â 🗉 🎻              |
|                                                          | 4          | TITULO ANVERSO                                               | 20/11/2017 14:40          |                     | Î 🗆 🎻              |
|                                                          | 5          | TITULO REVERSO                                               | 20/11/2017 14:40          |                     | Ô 🗆 🎻              |

Ilustración 25

#### 5.1.4. LABORALES

Perú - CIPVIRTUAL v1.0

#### 5.1.4.1. CENTRO LABORAL

En éste formulario se registra la información laboral de la persona, el nombre de la empresa en la que labora, el número de RUC, la dirección de la empresa, etc.

El registro de ésta información, no es obligatoria para ingenieros Nacionales, si lo es para Ingenieros Extranjeros.

Si se equivoca en el registro de la información de su centro laboral, puede eliminarla y volver a registrar una nueva, para lo cual debe proceder así:

- Dar clic en el icono in (ilustración 26) para eliminar la actual información, el sistema solicita confirmación.
- Luego de eliminado el registro, aparece el icono T (ilustración 27), dar clic en éste icono para agregar nueva información laboral, ingrese los datos de la nueva información laboral y registre (ilustración 28).

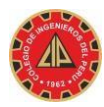

| MIS DATOS MI SO                     | LICITUD  | UTILITARIOS <del>v</del> |                   |                    |          |                  | Salir                    |
|-------------------------------------|----------|--------------------------|-------------------|--------------------|----------|------------------|--------------------------|
| Colegiación » Mis Datos » Laborales |          |                          | JURADO PURIZACA Z | ULY SARA           |          | ZJURADO [ 0034 - | Area del Pre Colegiado ] |
| < Ocultar                           |          |                          |                   |                    |          |                  |                          |
| Actualizar Mis Datos                | 4.1 Cent | ro Laboral               |                   |                    |          |                  |                          |
| » 1.0 Generales                     |          |                          |                   |                    |          | € Leeme          | ■• Video                 |
| » 2.0 Académicos                    |          |                          |                   |                    |          |                  |                          |
| » 3.0 Archivos adjuntos             | #        | Nombre de la Empresa     | Ý                 | Fecha de Ingres.:. | Cargo    | *                | Acciones                 |
| » 4.0 Laborales                     | 1        | DIVISO                   |                   | 03/11/2017         | ANALISTA |                  | <b>Î</b> I (             |
| - S.O. Pagistras Solicitud          |          |                          |                   |                    |          |                  | <b>F</b>                 |

#### Ilustración 26

| MIS DATOS MI S                                             | OLICITUD UTILITARIOS - |                           | Salir 🚺                                   |
|------------------------------------------------------------|------------------------|---------------------------|-------------------------------------------|
| Colegiación » Mis Datos » Laborales                        |                        | JURADO PURIZACA ZULY SARA | ZJURADO [ 0034 - Area del Pre Colegiado ] |
| < Ocultar                                                  | -                      |                           |                                           |
| O Actualizar Mis Datos                                     | 4.1 Centro Laboral     |                           |                                           |
| <ul><li>» 1.0 Generales</li><li>» 2.0 Académicos</li></ul> | +                      |                           | € Leeme ■ Video                           |
| » 3.0 Archivos adjuntos                                    |                        |                           |                                           |
| » 4.0 Laborales                                            |                        |                           |                                           |
| » 5.0 Registrar Solicitud                                  |                        |                           |                                           |

#### Ilustración 27

| CIPICAL MIS DATOS MI SO                                                                                                    |                                                                                                    |                                                                                           | Salir 🚺                                   |
|----------------------------------------------------------------------------------------------------|----------------------------------------------------------------------------------------------------|-------------------------------------------------------------------------------------------|-------------------------------------------|
| Colegiación » Mis Datos » Laborales                                                                                                    | Datos de la Empresa Donde Presta Servicios la Persona en el                                                                                                    | renu x                                                                                    | ZJURADO [ 0034 - Area del Pre Colegiado ] |
| Coellar  Cocalar  Coellar  Coellar  Coe | Nombre de la Empresa (°)   Nombre de la Empresa (°)  No de RUC (°)  Teléfono (°)  Dirección (°)  Fecha de Ingreso (°)  Empresa (°)  Empresa (°)  Emp | Departamento (*) Seleccione- Seleccione-  Distrito (*) Seleccione-  Cargo Desempeñado (*) | O Leeme Video                             |
|                                                                                                    |                                                                                                    | Registrar                                                                                 |                                           |
|                                                                                                    |                                                                                                    |                                                                                           |                                           |

Ilustración 28

#### 5.1.5. REGISTRAR SOLICITUD

#### 5.1.5.1. REGISTRO DE LA SOLICITUD DE COLEGIACION

- Una vez registrada la información de los Datos Generales, Datos Académicos, Archivos Adjuntos y Datos Laborales, se procede a registrar la solicitud de Colegiación (ilustración 29). Se selecciona la Sede de Colegiación, La Especialidad (El Sistema seleccionará el Capítulo en la que se ubica la Especialidad seleccionada de acuerdo al Consejo Departamental seleccionado para colegiación.
- Luego de dar clic en el botón **Registrar** el sistema muestra un formulario para descargar el Formulario Único de registro: FUR-C (ilustración 30).
- El **FUR-C**, debe de ser firmado en triplicado y llevado a la Sede de Colegiación Departamental que se seleccionó en el registro de la solicitud (**ilustración 31**).
- Se puede también imprimir la constancia del registro de la solicitud de colegiación, no es obligatoria su presentación en el Consejo Departamental, es sólo el cargo del registro de la solicitud para el pre colegiado (**ilustración 32**)

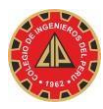

| legiación » Mis Datos » Registrar | Solicitud JURADO PURIZACA ZULY SARA                                        | ZJURADO I 0034 - Area del Pre Colec |
|-----------------------------------|----------------------------------------------------------------------------|-------------------------------------|
| cultar                            |                                                                            |                                     |
| Actualizar Mis Datos              | 5.1 Registro de la Solicitud de Colegiación                                |                                     |
| .0 Generales                      | Sede de Colegiación (*)                                                    |                                     |
| .0 Académicos                     | -Seleccione                                                                |                                     |
| 0 Archivos adjuntos               | Nombre de la Especialidad (*) Qué es esto?                                 |                                     |
| 0 Laborales                       | Seleccione el Nombre de la Especialidad que Aparece en su Titulo 👻 Ver Más |                                     |
| .0 Registrar Solicitud            | Capítulo de la Especialidad (*)                                            |                                     |
|                                   | Asunto / Observaciones (*) Máximo: 100                                     |                                     |
|                                   |                                                                            |                                     |
|                                   | Registrar                                                                  |                                     |
|                                   |                                                                            |                                     |

#### Ilustración 29

| MIS DATOS MI SOL                         | ICITUD UTILITARIOS                                                                                                    |                      |                           |                |        | Salir 🕼                                   |
|------------------------------------------|----------------------------------------------------------------------------------------------------|----------------------|---------------------------|----------------|--------|-------------------------------------------|
| <b>V1.0</b>                              |                                                                                                    | Datos del Registro d | le la Solicitud de Colegi |                |        |                                           |
| Colegiación » Mis Datos » Registrar Soli | icitud                                                                                                    |                      |                           |                |        | ZJURADO [ 0034 - Area del Pre Colegiado ] |
| < Ocultar                                |                                                                                                    | Número de Solicitud  | : 0034-SCV-2017-00001     |                |        |                                           |
| Actualizar Mis Datos                     | 5.1 Registro de la Solic                                                                                                    | Sede de Colegiación  | : LIMA                    |                |        |                                           |
| » 1.0 Generales                          | Sede de Colegiación (                                                                                                    | Tipo de Documento    | : SOLICITUD DE COLEGIA    | CION ORDINARIA |        |                                           |
| » 2.0 Académicos                         | Seleccione                                                                                                    | Fecha de Registro    | : 20/11/2017 15:08        |                |        |                                           |
| » 3.0 Archivos adjuntos                  | Nombre de la Especia                                                                                                    | Estado del Documento | : SOLICITADO              |                |        |                                           |
| » 4.0 Laborales                          | DE SISTEMAS DE INF                                                                                                    | Descargar FUR-C 🔂    | Descargar Constancia 🔂    |                |        |                                           |
| » 5.0 Registrar Solicitud                | Capítulo de la Especia                                                                                                    |                      |                           |                | Cerrar |                                           |
|                                          | INDUSTRIAL Y DE SIS                                                                                                    | TEMAS                |                           |                |        |                                           |
|                                          | Asunto / Observacione                                                                                                    | s (*)                |                           | Máximo: 100    |        |                                           |
|                                          |                                                                                                    |                      |                           |                |        |                                           |
|                                          |                                                                                                    |                      |                           |                |        |                                           |
|                                          |                                                                                                    |                      |                           |                |        |                                           |
|                                          |                                                                                                    |                      |                           |                |        |                                           |
|                                          | ES UD. INGENIERA DE                                                                                                    | SISTEMAS DE INFORMAC | CIÓN ? 🗹 Confirmado       |                |        |                                           |
|                                          | Desister                                                                                                    |                      |                           |                |        |                                           |
|                                          | Registral                                                                                                    |                      |                           |                |        |                                           |
|                                          | Campos obligatorios (                                                                                                    |                      |                           |                |        |                                           |
|                                          | and a second second s |                      |                           |                |        |                                           |
|                                          |                                                                                                    |                      |                           |                |        |                                           |

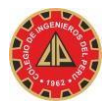

| DATOS DEL PROCEDIMIENTO DE COLEGIACIÓN           Tipo de Colegiación         Consejo Departamental         Número de Registro CIP (*)           ORDINARIA         TUMBES         Número de Registro CIP (*)           ORDINARIA         TUMBES         Número de Registro CIP (*)           ORDINARIA         TUMBES         Número de Registro CIP (*)           ORDINARIA         SALINAS         Nectrario           VEGA         SalinAS         Nectrario           DNI         RUC         Caraté de Estrargería         Nacionalidat         Estado CNI           ONI         RUC         Caraté de Estrargería         Nacionalidat         Estado CNI         Metra           454/3934         Perior         Departamento de Nacimiento         Provincia de Nacimiento         Distrito ANI           Número de Teléfono Fijo         Número de Teléfono Caluar         Conceo Electrónico         Katerarargicip.org.pe           DATOS DE LA DIRECCIÓN DE SU RESIDENCIA EN EL PERÚ         Nº de la Via         Nº de la Zona         Nº de la Zona         Nº de la Zona           RESIDENCIAL         Referenda         Departamento de la Zona         Nº de la Zona         Nº de la Zona         Nº de la Zona           RESIDENCIAL         Referenda         Departamento         Elada Meteoria         Nº de la Zona                                                                                                    | 6                      | )                                | ÓN<br>12      | GIACIÓ      | Colegio de<br>Ingenieros del<br>Perú - CilP<br>FUR-C versión 1.0 - 01/11/2015 - N* de Solicitud 0034-SCV-2015-3 |                    |                          |                     |                   |                             |        |                       |
|----------------------------------------------------------------------------------------------------|------------------------|----------------------------------|---------------|-------------|----------------------------------------------------------------------------------------------------|--------------------|--------------------------|---------------------|-------------------|-----------------------------|--------|-----------------------|
| DATOS DEL PROCEENACION           Tigo de Calegitación         Consejo Departamental         Número de Registro CIP (*)           ORDINARIA         TUMBES         Número de Registro CIP (*)           DATOS GENERALES DE LA PERSONA         Número de Registro CIP (*)           DATOS GENERALES DE LA PERSONA         Número de Registro CIP (*)           VEGA         SALINAS         Apeliso de Casada         Nombres           VEGA         SALINAS         NecTARIO         NecTARIO           DNI         RUC         Camé de Extravjería         Nacionalidad         Estado Civil         Mercia           ONI         RUC         Camé de Extravjería         Nacionalidad         Estado Civil         Mercia           Fecha de Nacimiento         Pais de Nacimiento         Destrito de N         Mercia         Distrito de N           Número de Teléfono Fijo         Número de Teléfono Celular         Controe Electrónico         Italianta         Provincia de Nacimiento         Distrito de N           Número de Teléfono Fijo         Número de la Via         LOS ROSALES DE SANTA ANTTA         Nº Puerta         Distrito de N           Número de la Via         LOS ROSALES DE SANTA ANTTA         Nº Resolución Redoral         Nº RM         Referencia           CERCA AL TERMINAL TERRESTRE DE BUSES INTERPROVINCIALES         <                                                                                                    |                        | · ·                              |               | _           | FOLLOW                                                                                                    |                    | -                        |                     |                   |                             | _      |                       |
| TUMBES           DATOS GENERALES DE LA PERSONA           Primer Agellido         Segundo Agellido         Agellido de Casada         Nombres           VEGA         SALINAS         NECTARIO           DNI         RUC         Camé de Extrarijeria         Nacionalidad         Estado Civil         NECTARIO           DNI         RUC         Camé de Extrarijeria         Nacionalidad         Estado Civil         MECTARIO           45425934         País de Nacimiento         Departamento de Nacimiento         PRIUNAA         CASADO         MM           45425934         PERU         HUANUCO         HUACAYBANEIA         PRIV           16/1191988         PERU         HUANUCO         HUACAYBANEIA         PRIV           Nimero de Teléfono Fijo         Número de Teléfono Celular         Correo Electrónico         Isaterrari@dip.org.pe           DATOS DE LA DIRECCIÓN DE SU RESIDENCIA EN EL PERÚ         LOS ROSALES DE ESANTA ANITA         1963         2           Tipo de la Via         LOS ROSALES DE ESANTA ANITA         1963         2         Intervi           AVENIDA         LOS ROSALES DE LA DERESIDENCIA EN EL PERÚ         Referencia         Nº KM         Nº Bio           CERCA AL TERMINAL TERRESTINE DE BUSES INTERPROVINCIALES         Departamento         LIM                                                                                                    |                        | 20                               | e Registro C  | Número de   | NU                                                                                                    | artamental         | Conseio Dec              | ATUS DEL            |                   | po de Colegiación           | Tie    |                       |
| DATOS GENERALES DE LA PERSONA           Primer Agelitido         Segundo Agelitido         Agelitido de Casada         Nombres           VEGA         SALINAS         NECTARIO           DNI         RUC         Camé de Extrarijeria         Nacionalidad         Estado Civil           45425934         PERUANA         CASADO         MM           45425934         PERU         PERUANA         CASADO         MM           16/11/1988         PERU         HUANUCO         HUACAYBANEIA         PERU           Número de Teléfono Fijo         Número de Teléfono Celular         Correo Elecitónico         Iscaterrari@dip.org.pc           Número de Teléfono Fijo         Número de Teléfono Celular         Correo Elecitónico         Iscaterrari@dip.org.pc           DATOS DE LA DIRECCIÓN DE SU RESIDENCIA EN EL PERÚ         Neutrari@dip.org.pc         Iscaterrari@dip.org.pc           Tipo de la Via         LOS ROSALES DE EAATA ANITA         1953         2           Tipo de la Via         LOS ROSALES DE LA DIRECCIÓN DE LA PERSIDENCIA EN EL PERÚ         Distito         EAARANCO           DESENACIAL         ILOS ROSALES DE LA DERSONA         Nº KM         Nº Bio           CERCA AL TERMINAL TERRESTRE DE BUSES INTERPROVINCIALES         Departamento         LIMA         BARRANCO           DATOS                                                                                                    |                        |                                  |               |             |                                                                                                    | BES                | TUM                      |                     |                   | ORDINARIA                   |        |                       |
| Primer Agelitido         Segundo Agelitido         Agelitido de Casada         Nombres           VEGA         SALINAS         NECTARIXO         NECTARIXO           DNI         RUC         Carné de Extranjería         Nacionalistad         Estado Civil         NECTARIXO           45425934         PERUANA         CASADO         MM           Fedha de Nacimiento         País de Nacimiento         Departamento de Nacimiento         Provincia de Nacimiento         Distitio de N           16/1 1/1088         PERU         HUANNUCO         HUACAYBANEA         PIRE           Número de Teléfono Fijo         Número de Teléfono Celular         Correo Electrónico         Isobrerargicip.org.pe           DATOS DE LA DIRECCIÓN DE SU RESIDENCIA EN EL PERÚ         Isobrerargicip.org.pe         Isobrerargicip.org.pe           DatOS DE LA DIRECCIÓN DE SU RESIDENCIA EN EL PERÚ         Isobrerargicip.org.pe         Isobrerargicip.org.pe           Tipo de la Via<br>A/ENICA         LOS ROSALES DE SANTA ANITA         Nºº Loi         Nºº MM         Nº MM           Referencia<br>CERCA AL TERMINAL TERRESTINTERPROVINCIALES         Departamento         LIMA         BARNACO           DATOS ACADÉMICOS DE LA PERSONA         LOS ROSALES DE SANTA ANITA         Nºº MO         Nº Bio           CERCA AL TERMINAL TERRESTINTERPROVINCIALES         Departamento <t< td=""><td></td><td></td><td></td><td></td><td>SONA</td><td>S DE LA PER</td><td>GENERALES</td><td>DATO</td><td></td><td></td><td>_</td><td></td></t<>                                                                                                    |                        |                                  |               |             | SONA                                                                                                    | S DE LA PER        | GENERALES                | DATO                |                   |                             | _      |                       |
| VEGA         SALINAS         NECTARIO           DNI         RIX         Came de Extrangeta         Nacionalidad         Estado Cuit         Image: Came de Extrangeta         Nacionalidad         Estado Cuit         Image: Came de Extrangeta         Nacionalidad         Estado Cuit         Image: Came de Extrangeta         Nacionalidad         Estado Cuit         Image: Came de Extrangeta         Nacionalidad         Estado Cuit         Image: Came de Extrangeta         Nacionalidad         Estado Cuit         Image: Came de Extrangeta         Nacionalidad         Estado Cuit         Image: Came de Extrangeta         Image: Came de Extrangeta         Image: Came de Extra                                                                                                    | mbres                  | Nome                             |               |             | asada                                                                                                    | Apellido de Ca     |                          | o Apellido          | Segund            | do                          | çeli   | Primer A              |
| DNI         RUC         Camé de Extrargena         Nacionalidad         Estado ONI           45425034         PERUANA         CASADO         MM           45425034         PERUANA         CASADO         MM           Fecha de Nacimiento         País de Nacimiento         Departamento de Nacimiento         Distitio de N           16/11/1988         PERU         HUANUCO         HUACAYBAMBA         PBR           Número de Teléfono Fijo         Número de Teléfono Celular         Correo Electrónico         Isobrerar@dip.org.pe           DATOS DE LA DIRECCIÓN DE SU RESIDENCIA EN EL PERÚ         Nº Puería         Dpto.         Isterirar@dip.org.pe           Tipo de la Via         LOS ROSALES DE SANTA ANITA         1963         2         Interirar@dip.org.pe           Tipo de la Zona         Nombre de la Zona         Nombre de la Zona         Nº Fuería         Dpto.         Interirar@dip.org.pe           CERCA AL TERMINAL TERRESTRE DE BUSES INTERPROVINCIALES         Departamento         LIMA         BARRANCO           DATOS ACADÉMICOS DE LA PERSONA         Resolución Rectoral         Nº Resolución Rectoral         Nº Resolución Rectoral           País         Nombre         Nombre         Fecha         Nº Resolución de Revald           OLOS ACADÉMICOS DE LA PERSONA         Resolución Rectoral         Nº                                                                                                    | TARIO                  | NECT                             |               |             |                                                                                                    |                    |                          | INAS                | SAL               |                             | GA     | VEC                   |
| 45425034     PERUANA     CASADO     MM       Fecha de Nacimiento     País de Nacimiento     Departamento de Nacimiento     Provincia de Nacimiento     Distitio de N       16/1 1/1585     PERU     HUANUCO     HUACAYBAMBA     PBRE       Número de Teléfono Fijo     Número de Teléfono Celular     Correo Electrónico     Isobrerar@icito.cor or g.ec       Número de Teléfono Celular     Correo Electrónico     Isobrerar@icito.cor or g.ec     Isobrerar@icito.cor or g.ec       Tipo de la Via     LOS RDSALES DE SANTA ANITA     1963     2       Tipo de la Zona     Nombre de la Zona     Nº Flore     Nº Flore       RESIDENCIAL     LOS RDSALES DE SANTA ANITA     1963     2       Tipo de la Zona     Nombre de la Zona     Nº Flore     Nº KM     Nº Bio       RESIDENCIAL     LOS RDSALES DE SANTA ANITA     1963     2     10       Tipo de la Zona     Nombre de la Zona     Nº Elote     Nº KM     Nº Bio       RESIDENCIAL     LAS ACASAS DE VILLA     LIMA     BARRANCO       DATOS ACADÉMICOS DE LA PERSONA     LIMA     BARRANCO       País y Nombre de la Institución que Olorgó el Tale     Resolución Rectoral     Nº Resolución Rectoral       País     Nombre     Nombre     Nº Resolución SUNEDU o ANR     Nombre de la Institución de Revald       O2111/2000     F                                                                                                    | Género                 | a l                              | Estado OM     |             | nalidad                                                                                                    | Nacio              | le Extranjeria           | Camé                | RUC               |                             | _      | DNI                   |
| Fecha de Nacimiento         Pais de Nacimiento         Departamento de Nacimiento         Distitio de N           16/11/1585         PERU         HUANUCO         HUACAYBAMBA         PBNE           Número de Teléfono Fijo         Número de Teléfono Celular         Correo Electrónico         Isobrerar@dio         Distitio de N           Número de Teléfono Fijo         Número de Teléfono Celular         Correo Electrónico         Isobrerar@dio         Distitio de N           Tipo de la Via         Nombre de la Via         Nombre de la Via         1993         2         Intervi           AVENDA         LOS RDSALES DE SANTA ANITA         1993         2         Intervi         1993         2           Tipo de la Via         Nombre de la Zona         Nombre de la Zona         Nº Flor         Nº flor         BARRANICO           RESIDENCIAL         LAS ACASISE DE VILLA         Nº flor         BARRANICO         BARRANICO           DATOS ACADÉMICOS DE LA PERSONA         Resolución Recional         Nº flor         BARRANICO           DATOS ACADÉMICOS DE LA PERSONA         Resolución Recional         Nº flor         BARRANICO           DATOS ACADÉMICOS DE LA PERSONA         Resolución Recional         Nº flor         Persuincia         Persuincia         Persuincia         245           Fecha de Titulo <td>MASCULINO</td> <td></td> <td>CASADO</td> <td>-</td> <td>UANA</td> <td>PER</td> <td></td> <td></td> <td></td> <td></td> <td></td> <td>45425934</td>                                                                                                    | MASCULINO              |                                  | CASADO        | -           | UANA                                                                                                    | PER                |                          |                     |                   |                             |        | 45425934              |
| 16/11/1988         PERU         HUANUCO         HUACAYBAMBA         PRR           Número de Teléfono Fijo         Número de Teléfono Celular         Correo Electrónico         Isobrerar@dip.org.pe           DATOS DE LA DRECCIÓN DE SU RESIDENCIA EN EL PERÚ         Isobrerar@dip.org.pe         Isobrerar@dip.org.pe           Tipo de la Via<br>AVENICA         Nombre de la Via<br>LOS ROSALES DE SANTA ANITA         1963         2           Tipo de la Zona<br>RESIDENCIAL         Nombre de la Zona<br>LAS ACASIAS DE VILLA         Nº Puería         Dplo.         Interé           Referencia<br>CERCA AL TERMINAL TERRESTRE DE BUSES INTERPROVINCIALES         Departamento<br>LIMA         Província         Distrito<br>BARRANCO           DATOS ACADÉMICOS DE LA PERSONA         Resolución Rectoral         Nº Resolución Rectoral         Nº Resolución Rectoral           País<br>PERU         UNIVERSIDAD NACIONAL DE INGENERIA         Fecha         Nº Resolución de Revald         245           Fecha de Egreso<br>ALTIZO00         Fecha del Titulo         Nº Resolución SUNEDU o ANR         Nombre de la institución de Revald         245           Forma de Obterción del Titulo<br>TESIS         Nombre de la Informe /Monografia / Tesis para la obtención del Bluko         Especialidad           Forma de Obterción del Titulo<br>TESIS         Nombre de la Informe /Monografia / Tesis para la dotención del Bluko         Especialidad           FORU DE SISTEMAS <t< td=""><td>Sistrito de Nacimiento</td><td>Dist</td><td>otro</td><td>e Nacimier</td><td>Provincia de f</td><td>niento</td><td>amento de Nacir</td><td>Depart</td><td>Nacimiento</td><td>Pais de</td><td>ikento</td><td>Fecha de Nacim</td></t<> | Sistrito de Nacimiento | Dist                             | otro          | e Nacimier  | Provincia de f                                                                                                  | niento             | amento de Nacir          | Depart              | Nacimiento        | Pais de                     | ikento | Fecha de Nacim        |
| Número de Teléfono Fijo         Número de Teléfono Celular         Correo Electrónico           Idatos DE LA DIRECCIÓN DE SU RESIDENCIA EN EL PERÚ           Tipo de la Via         Nombre de la Via         Nombre de la Via         Nº Puería         Dplo.         Interio           AVENIDA         LOS ROSALES DE SANTA ANITA         1953         2         Interio           Tipo de la Zona         Nombre de la Zona         Nº Fuería         Dplo.         Interio           RESIDENCIAL         LAS ACASIAS DE VALLA         Nº Lote         Nº KM         Nº Bio           CERCA AL TERMINAL TERRESTRE DE BUSES INTERPROVINCIALES         Departamento         LIMA         EARRANCO           DATOS ACADÉMICOS DE LA PERSONA           País y Nombre de la Institución que Otorgo el Titulo         Resolución Rectoral           País y Nombre de la Institución que Otorgo el Titulo         Resolución Rectoral         Nº Resolución Rectoral           País y Nombre de la Institución que Otorgo el Titulo         Nº Resolución Rectoral         Nº Resolución de Revald           País y Nombre de la Institución que Otorgo el Titulo         Resolución de Revald         Nº Resolución de Revald           País y Nombre de la Institución que Otorgo el Titulo         Nombre de la Institución de Revald         Nº Resolución de Revald           02/11/2000         Fecha del Titulo                                                                                                    | PINRA                  |                                  |               | YBAMBA      | HUACAYE                                                                                                    |                    | HUANUCO                  |                     | PERU              | P                           |        | 10/11/1988            |
| Icabrerar@dp.org.pe           DATOS DE LA DIRECCIÓN DE SU RESIDENCIA EN EL PERÚ           Tipo de la Via         Nombre de la Via         Nº Puería         Dplo.         Interé           AVENDA         LOS RDSALES DE SANTA ANITA         1953         2         Interé           Tipo de la Zona         Nombre de la Zona         Nº Puería         Dplo.         Interé           RESIDENCIAL         LAS ACASIAS DE VILLA         Nº Elo         Nº Elo         Nº Elo           Referencia         CERCA AL TERMINAL TERRESTRE DE BUSES INTERPROVINCIALES         Departamento         Provincia         Datos ACADÉMICOS DE LA PERSONA           DATOS ACADÉMICOS DE LA PERSONA         País y Nombre de la Institución que Otorgo el Titulo         Resolución Rectoral         Nº Resolución Rectoral           País y Nombre de la Institución que Otorgo el Titulo         Nº Resolución Rectoral         Nº Resolución Rectoral           País         UNIVERSIDAD NACIONAL DE INGENIERIA         Resolución Rectoral         Nº Resolución de Revald           02011/2000         Perta del Titulo         Nº Resolución SUNEDU o ANR         Nombre de la Institución de Revald           02011/2000         Forma de Obtención del Titulo         Nombre de la Institución de Revald         Tessel a dotención del titulo           10/11/2005         Forma de Obtención del Titulo         Nomb                                                                                                    | lectrónico             | Correo Elec                      |               |             | ekdar                                                                                                    | o de Teléfono C    | Nimer                    | -                   | o Fijo            | Número de Teléfon           |        | and the second second |
| DATOS DE LA DIRECCIÓN DE SU RESIDENCIA EN EL PERÚ           Tipo de la Via         Nombre de la Via         Nº Puería         Dplo.         Interé           AVENIDA         LOS RDSALES DE SANTA ANITA         1953         2         Interé           Tipo de la Zona         Nombre de la Zona         Nº Los ROSALES DE SANTA ANITA         1953         2         Interé           Tipo de la Zona         Nombre de la Zona         Nº Los ROSALES DE SANTA ANITA         1963         2         Interé           RESIDENCIAL         LAS ACASIAS DE VILLA         Nº Los Nº KM         Nº Ello         Nº Ello         Nº Ello           Referencia         CERCA AL TERMENAL TERRESTRE DE BUSES INTERPROVINCIALES         Departamento         LIMA         Distrito         BARRANCO           DATOS ACADÉMICOS DE LA PERSONA           País         Nombre de la Institución que Otorgo el Titulo         Resolución Rectoral         Nº Resolución Rectoral           País         Nombre de la Institución que Otorgo el Titulo         Nombre         Nº Resolución Rectoral         Nº Resolución Rectoral           País         Nombre de la Institución que Otorgo el Titulo         Ne Resolución SUNEDU o ANR         Nembre de la Institución de Revald           02/11/2000         Fecha del Titulo         Nº Resolución SUNEDU o ANR         Nombre de la Institución de                                                                                                    | top ora ce             | stater ar ill ci                 | ic.           | 2           |                                                                                                    |                    |                          |                     | echiere -         |                             |        |                       |
| Top de la Via         Nº Pueria         Datos de Via         Nº Pueria         Datos         Nº Pueria         Datos         Nº Pueria         Datos         Nº Pueria         Datos         Nº Pueria         Datos         Nº Pueria         Datos         Nº Bio         Interneta         Nº Bio         Nº Bio           DATOS ACADÉMICOS DE LA PERSONA           CERCA AL TERMESTRE DE BUSES INTERPROVINCIALES         Datos ACADÉMICOS DE LA PERSONA           DATOS ACADÉMICOS DE LA PERSONA           País y Nombre de la Institución que Otorgo el Titulo         Resolución Recioral           Nº Resolución que Otorgo el Titulo         Resolución Recioral           País         Nº Resolución Recioral           País         Nº Resolución Recioral           Nº Resolución del Titulo         Nº Resolución del Revald           País         Nombre de la Institución de Revald           País         Nº Resolución SUNEIDU o ANR         Nombre de la Institución de Revald           País         Nº Resolución SUNEIDU                                                                                                    |                        |                                  |               | PERÚ        | CIA EN EL PI                                                                                                    | SUPERIDEN          | RECCIÓN DE               | DELAD               | DATOS             |                             | _      |                       |
| AVENDA     LOS ROSALES DE SANTA ANITA     1953     2       Tipo de la Zona<br>RESIDENCIAL     Nombre de la Zona<br>LAS ACASIAS DE VILLA     Nº Lole     Nº KM     Nº Bio       Referencia<br>CERCA AL TERMINAL TERRESTRE DE BUSES INTERPROVINCIALES     Departamento<br>LIMA     Provincia     Distrib<br>BARRANCO       DATOS ACADÉMICOS DE LA PERSONA     Provincia     Distrib<br>BARRANCO       País y Nombre de la Institución que Otorgo el Titula     Resolución Rectoral       País<br>PERU     UNIVERSIDAD NACIONAL DE INGENIERIA     Fecha     Nº Resolución de Revald       Fecha de Egreso<br>02/11/2000     Fecha del Titulo     Nº Registre / Resolución SUNEIDU o ANR     Nombre de la Institución del Revald       Forma de Obtención del Titulo<br>TESIS     Nombre de la Informe / Monografia / Tesis para la obtención del Blulo       Forma de Obtención del Titulo<br>TESIS     DE SISTEMAS     DE SISTEMAS                                                                                                    | Interior Manzan        | Dpto.                            | Nº Puerta     | LINU        | COL EN LE PI                                                                                                    | Via                | Nombre de la 1           | DE DA DI            | DATOS             |                             | la Via | Tipo de l             |
| Tipo de la Zona<br>RESIDENCIAL         Nombre de la Zona<br>LAS ACASIAS DE VILLA         Nº Elde         Nº Elde         Nº Elde         Nº Bio           Referencia<br>CERCA AL TERMINAL TERRESTRE DE BUSES INTERPROVINCIALES         Departamento<br>LMA         Departamento<br>LMA         Distrito<br>BARRINCO           DATOS ACADÉMICOS DE LA PERSONA         País<br>País y Nombre de la Institución que Otorgo el Tablo         Resolución Rectoral           País<br>PERU         UNIVERSIDAD NACIONAL DE INGENERIA         Fecha<br>Pecha del Titulo         Nº Resolución de Revalid           Fecha de Egreso<br>02/11/2000         Fecha del Titulo         Nº Registro / Resolución SUNEIDU o ANR         Nombre de la Institución del Revalid           Forma de Obtención del Titulo<br>TESIS         Capitulo         Nombre del Informe / Monografia / Tesis para la obtención del Bulo<br>TESIS           DUDUSTRIAL Y DE SISTEMAS         DE SISTEMAS         DE SISTEMAS                                                                                                    |                        | OS ROSALES DE SANTA ANITA 1963 2 |               |             |                                                                                                    |                    | LOS R                    |                     |                   | ЮA                          | AVEN   |                       |
| Referencia         Departamento         Provincia         Distrio           DATOS ACADÉMICOS DE LA PERSONA           DATOS ACADÉMICOS DE LA PERSONA         Resolución Rectoral           País         País y Nombre de la Institución que Otorgo el Titulo         Resolución Rectoral           País         País y Nombre de la Institución que Otorgo el Titulo         Resolución Rectoral           País         País         Nº Titulo         Nº Titulo           Percu         UNIVERSIDAD NACIONAL DE INGENIERIA         Fecha         Nº Tesclución de Revald           02/11/2000         10/11/2005         Nº Resolución SUNEDU o ANR         Nombre de la Institución de Revald           Forma de Obtención del Titulo         Nombre del Informe / Monografia / Tesis para la obtención del Titulo         Especialidad           Forma de Obtención del Titulo         Nombre de la Institución de Revald         De Sistemas           Digital         Capitulo         Especialidad           Industrial y DE Sistemas         DE Sistemas         DE Sistemas                                                                                                    | / Nº Block Nº Etapy    | N* KM                            | N* Lote       |             | Tipo de la Zona Nombre de la Zona<br>RESEDENCIAL LAS ACASIAS DE VIELA                                           |                    |                          |                     |                   |                             |        |                       |
| DATOS ACADÉMICOS DE LA PERSONA         Execução         Execução         Execução         Execução         Execução         Execução         Execução         Execução         Execução         Execução         Resolução         Resolução                                                                                                    | strilo Nº Secto        | Distri                           |               | vincia      | Referencia Departamento Provincia                                                                               |                    |                          |                     |                   | DCA AL TERMA                |        |                       |
| Pais y Nombre de la Institución que Otorgo d'Titulo         Resolución Rectoral           Pais         Nombre         Fecha         Nº Resolución         Nº Lize           Perso         UNIVERSIDAD NACIONAL DE INGENIERIA         Fecha         Nº Resolución         Nº Lize           Fecha de Egreso         Fecha del Titulo         Nº Registro / Resolución SUNEDU o ANR         Nombre de la Institución de Revalid           02/11/2000         10/11/2005         Nº Registro / Resolución SUNEDU o ANR         Nombre de la Institución de Revalid           Forma de Obtención del Titulo         Nombre del Informe / Monografia / Tesis para la obtención del Titulo         Nombre del Informe / Monografia / Tesis para la obtención del Stulo           Capitulo         Especialidad         DE SISTEMAS         DE SISTEMAS                                                                                                    |                        |                                  | _             |             | 20114                                                                                                    |                    | 1010000                  | DATO                | Joaca Intern      | TENNED INE DE D             |        | NUM PL TERMIN         |
| Pais         Nombre         Fecha         N® Resolución         Nº Libr           Fecha de Egreso         Fecha del Titulo         N® Registro / Resolución SUNEDU o ANR         Nombre de la institución de Revalid           02/11/2000         10/11/2005         N® Registro / Resolución SUNEDU o ANR         Nombre de la institución de Revalid           Forma de Obtención del Titulo         Nombre del Informe / Monografia / Tesis para la obtención del Bluko           Capitulo         Especialidad           INDUSTRIAL Y DE SISTEMAS         DE SISTEMAS                                                                                                    | ectoral                | ución Recti                      | Resol         |             | SONA                                                                                                    | S DE LA PEN        | ACADEMICO<br>Il Titulo   | DATOS<br>que Otorob | de la Institución | Pais y Nombre               | _      |                       |
| Fecha de Egreso         Fecha del Titulo         Nº Registro / Resolución SUNEDU o ANR         Nombre de la institución de Revalid         Nombre de la institución de Revalid         De Sultana         De Sultana         De Sultana         Zas           B2/11/2000         Pecha del Titulo         Nº Registro / Resolución SUNEDU o ANR         Nombre de la institución de Revalid         Nombre del Informe / Monografia / Tesis para la obtención del Bluko           Forma de Obtención del Titulo         Nombre del Informe / Monografia / Tesis para la obtención del Bluko         Tesis           Capitulo         Especialidad         Especialidad         DE SISTEMAS                                                                                                    | Nº Libro Nº Hoja       | Fecha Nº Resolución              |               | Fei         | INE DIA                                                                                                    | ombre              | N                        | LIMP                | T                 | is .                        | Pa     |                       |
| Point de spesio         Point de mand         Point de mand         Nombre de la institución de Revalid           D2/11/2000         10/11/2005         Point de Table         Nombre del Informe / Monografia / Tesis para la obtención del Shuko           Forma de Obtención del Taulo         Nombre del Informe / Monografia / Tesis para la obtención del Shuko           Capitulo         Especialidad           INDUSTRIAL Y DE SISTEMAS         DE SISTEMAS                                                                                                    | 1211                   | autor a                          | MES.          | Ale         | -                                                                                                    |                    | Internet use invest      | Resident I Re-      | UNIVE             | Eastha dad Tituda           | 1      | PER                   |
| Forma de Obtención del Titulo<br>TESIS<br>Capitulo<br>INDUSTRIAL Y DE SISTEMAS<br>DE SISTEMAS                                                                                                    | UE MENDICIDON          | statucion de                     | Lie de la Pa  | PAGATA      |                                                                                                    | O O MARK           | oution auritio           | Nagistro / Re       |                   | 10/11/2004                  | 1      | 02/11/2000            |
| Forma de Obtención del Titulo<br>TESIS<br>Capitulo<br>INDUSTRIAL Y DE SISTEMAS<br>DE SISTEMAS                                                                                                    |                        |                                  |               |             |                                                                                                    |                    |                          |                     |                   | HAT I VALUE                 |        |                       |
| Capitulo Especialidad INDUSTRIAL Y DE SISTEMAS DE SISTEMAS                                                                                                    | h del thulo            | btención d                       | sis para la d | rafia / Ter | orme / Monogra                                                                                                  | Nombre del Inf     |                          |                     | Titulo            | a de Obtención del<br>TESIS | orma   | F                     |
| INDUSTRIAL Y DE SISTEMAS DE SISTEMAS                                                                                                    |                        |                                  | Especialidad  | Ē           |                                                                                                    |                    |                          |                     | olulo             | Cao                         |        |                       |
|                                                                                                    |                        | 5                                | E SISTEMAS    | DE          |                                                                                                    |                    |                          | d.                  | DE SISTEMAS       | INDUSTRIAL Y                |        |                       |
| DATOS DE LA EMPRESA DONDE PRESTA SERVICIOS LA PERSONA EN EL PERÚ                                                                                                    |                        |                                  | EL PERÚ       | NA EN E     | LA PERSON                                                                                                    | ASERVICIOS         | NDE PRESTA               | PRESA DO            | OS DE LA EM       | DAT                         |        |                       |
| Nombre o Razón Social RUC Núm                                                                                                    | Número de Teléfono     | c                                | RU            |             | Nombre e Razón Social                                                                                           |                    |                          |                     |                   |                             |        |                       |
| CONSTRUCTORA LA LIBERTAD 20438141685                                                                                                    | 52167333               | 41686                            | 204381        |             |                                                                                                    |                    | CONSTRUCTORA LA LIBERTAD |                     |                   |                             |        |                       |
| Dirección Departamento Provincia                                                                                                    | Distrito               | ia                               | Provinc       |             | epartamento                                                                                                    | Dirección Departam |                          |                     |                   |                             |        |                       |
| AV. CANADA NRO. 3456 TUMBES CONTRALMENTE 2                                                                                                    | ZORRITOS               | RANTE                            | VILLA         | 0           | TUMBES                                                                                                    |                    |                          | 0                   | ADA NRD. 345      | AV. CAN                     |        |                       |
|                                                                                                    |                        |                                  |               |             |                                                                                                    | 100                |                          |                     |                   |                             |        |                       |

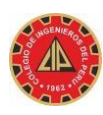

|                      | Colegio de Ingenieros del Perú<br>Constancia de Registro de Solicitud |
|----------------------|-----------------------------------------------------------------------|
| Número de Solicitud  | : 0034-SCV-2015-302                                                   |
| Sede de Colegiación  | TUMBES                                                                |
| Clase de Documento   | SCV - SOLICITUD DE COLEGIATURA VIRTUAL                                |
| Fecha de Registro    | 10/11/2015 23:16                                                      |
| Usuario de Registro  | NVEGAS                                                                |
| Estado del Documento | : SOLICITADO                                                          |
| Asunto               | SOLICITA SE PUEDA PROCEDER CON LA REVISIÓN DE LA DOCUMENTACIÓN        |
|                      | 0                                                                     |

Ilustración 32

#### 5.2. OPCION MI SOLICITUD

En esta parte del sistema le permitirá al ingeniero pre colegiado hacer un seguimiento a su solicitud de colegiación y la trazabilidad de las áreas por as que ya pasó su solicitud. Se puede consultar por:

- Número de Documento (Número de la Solicitud del FUR-C).
- Fecha de Registro de la Solicitud.
- Código QR (Es el código que aparece en la constancia de registro de la Solicitud o en el Formulario Único de Registro de Colegiación FUR-C).

En éste ejemplo se ingresa el número de la solicitud registrada en el FUR-C: 0034-SCV-2015-302, el sistema muestra el detalle de la **ilustración 33**.

Al dar clic en el número de la Solicitud de la **ilustración 33**, se muestra el detalle de la **ilustración 34**, se puede descargar el FUR-C y la Constancia del registro de la Solicitud.

Se puede ir viendo la trazabilidad de la Solicitud de Colegiación a través de todas las áreas de la institución **ilustración 35.** 

| Ci                                                                    | MIS DAT                                      | OS MI SOLICITUD UTILITARIOS <del>v</del> |                                             |                           |            | Salir                    |
|-----------------------------------------------------------------------|----------------------------------------------|------------------------------------------|---------------------------------------------|---------------------------|------------|--------------------------|
| Colegia                                                               | ción » Consultar                             | Mis Solicitudes                          |                                             |                           |            | irea del Pre Colegiado ] |
| Buscar                                                                | Por(*)                                       |                                          |                                             |                           |            |                          |
| Por Us                                                                | uario                                        | Consultar                                |                                             |                           |            |                          |
| Reimprimir FUR-C Actualizar Especialidad Cambio de Sede Pre-Colegiado |                                              |                                          |                                             |                           |            |                          |
| 8                                                                     | N₂ de Documento                              |                                          | Asunto                                      | Solicitante               | Estado     | Fecha de Registro        |
| 1                                                                     | 0034-SCV-2017-00001 SOLICTA DAR ATENCIÓN URG |                                          | SOLICTA DAR ATENCIÓN URGENTE A MI SOLICITUD | JURADO PURIZACA ZULY SARA | SOLICITADO | 20/11/2017 15:08         |
| Campo requerido (*)                                                   |                                              |                                          |                                             |                           |            |                          |

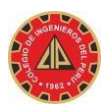

|      | Detalle del Documer    | MI SOLICITUD UTILITARIOS+<br>Ito               | Salir<br>× |
|------|------------------------|------------------------------------------------|------------|
| Buse | Datos Generales Trazat | ilidad                                         |            |
|      | Número de Documento    | : 0034-SCV-2017-00001                          |            |
| F    | Sede de Colegiación    | : LIMA                                         |            |
| #    | Clase de Documento     | : SCV - SOLICITUD DE COLEGIATURA VIRTUAL - SCV | stro       |
| 1    | Fecha de Registro      | : 20/11/2017 15:08                             | 00         |
|      | Asunto                 | : NO AHI PRISA                                 | 18         |
| Cam  | Estado del Documento   | : SOLICITADO                                   |            |
|      | Descargar FUR-C 📆      | Descargar Constancia 🛃                         |            |
|      |                        |                                                | Cerrar     |
|      |                        |                                                |            |

| Detalle | e del Documento                                         |                  |               |                     |                  |                    |  |  |
|---------|---------------------------------------------------------|------------------|---------------|---------------------|------------------|--------------------|--|--|
| Datos G | enerales Trazabilidad                                   |                  |               |                     |                  |                    |  |  |
| Paso: 1 | 1 De: JURADO PURIZACA ZULY SARA(Area del Pre Colegiado) |                  |               |                     |                  |                    |  |  |
|         | Sumilla                                                 |                  |               |                     |                  |                    |  |  |
|         | DERIVADO POR CAMBIO DE SEDE PRE-COLEGIADO               |                  |               |                     |                  |                    |  |  |
|         |                                                         |                  |               |                     |                  |                    |  |  |
|         | Destino                                                 | Fecha Recepción  | Fecha Lectura | Fecha Recep. Física | Fecha Derivación | Tiempo de Atención |  |  |
|         | Archivo Virtual del Sistema                             | 20/11/2017 15:08 |               |                     | 20/11/2017 15:37 | 0 D 0 H 29 M       |  |  |
| Paso: 2 | 2 De: JURADO PURIZACA ZULY SARA(Area del Pre Colegiado) |                  |               |                     |                  |                    |  |  |
|         | Sumilla                                                 |                  |               |                     |                  |                    |  |  |
|         | DERIVADO POR CAMBIO DE SEDE PRE-COLEGIADO               |                  |               |                     |                  |                    |  |  |
|         |                                                         |                  |               |                     |                  |                    |  |  |
|         | Destino                                                 | Fecha Recepción  | Fecha Lectura | Fecha Recep. Física | Fecha Derivación | Tiempo de Atención |  |  |
|         | Archivo Virtual del Sistema                             | 20/11/2017 15:37 |               |                     | 20/11/2017 15:37 | 0 D 0 H 0 M        |  |  |
| Paso: 3 | De: JURADO PURIZACA ZULY SARA(Area del Pre Colegiado)   |                  |               |                     |                  |                    |  |  |
|         | Sumilla                                                 |                  |               |                     |                  |                    |  |  |
|         | DE URGENCIA                                             |                  |               |                     |                  |                    |  |  |
|         |                                                         |                  |               |                     |                  |                    |  |  |
|         | Destino                                                 | Fecha Recepción  | Fecha Lectura | Fecha Recep. Física | Fecha Derivación | Tiempo de Atención |  |  |
|         | Area de Colegiacion - CDLima                            | 20/11/2017 15:37 |               |                     |                  | 0 D 0 H 5 M        |  |  |
|         |                                                         |                  |               |                     |                  |                    |  |  |

Ilustración 35

#### 5.3. OPCION UTILITARIOS

Perú – CIPVIRTUAL v1.0

En ésta opción el usuario puede realizar su cambio de clave, la clave debe ser distinta a la que le asignó el sistema y tener un mínimo de 06 caracteres.

- El sistema solicita ingresar la clave actual.
- El sistema Solicita se registre una nueva clave y la confirmación de la nueva clave.
- Se debe de utilizar el teclado virtual por seguridad

| MIS DATOS MI SOLICITUD UT                            | TILITARIOS -                 | Salir 🚺                                   |
|------------------------------------------------------|------------------------------|-------------------------------------------|
| Colegiación » Mis Utilitarios » Cambio de contraseña | JURADO PURIZACA ZULY SARA    | ZJURADO [ 0034 - Area del Pre Colegiado ] |
|                                                      | Cambio de contraseña         |                                           |
|                                                      | Contraseña Actual (*)        |                                           |
|                                                      |                              |                                           |
|                                                      | Nueva Contraseña (*)         |                                           |
|                                                      |                              |                                           |
|                                                      | Repetir Nueva Contraseña (*) |                                           |
|                                                      |                              |                                           |
|                                                      | Cambiar Cancelar             |                                           |
|                                                      | Campo requerido (*)          |                                           |
|                                                      |                              |                                           |

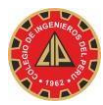

| MIS DATOS MI SOLICITUD UT                            | nlitarios +                                                                                                    | Salir 🚺                                   |
|------------------------------------------------------|----------------------------------------------------------------------------------------------------|-------------------------------------------|
| Colegiación » Mis Utilitarios » Cambio de contraseña | JURADO PURIZACA ZULY SARA                                                                                                    | ZJURADO [ 0034 - Area del Pre Colegiado ] |
|                                                      | Cambio de contraseña<br>Contraseña Actual (*)<br>Nueva Contrase<br>Tab q w c z t y u i o p [ ]<br>Repetir Nueva C<br>cambiar Ca<br>Cambio requerido (*) |                                           |